## インストール

## 3次元ソリッドモデル板金CADCAMシステム

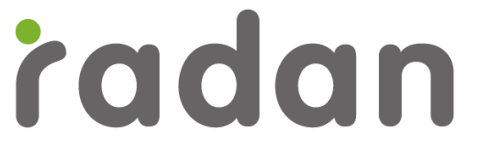

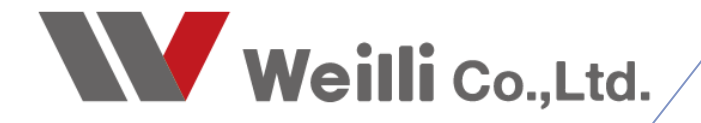

## 1 RADANのバージョンアップについて

## 1. RADANのバージョンアップ手順について

- 1. 「RADANダウンロードページ」よりインストーラーをダウンロードします。
- 2.ダウンロードしたフォルダ「RADAN 2022.1.2219」を開きます。 「StartHere.hta」をダブルクリックし、「実行」をクリックします。

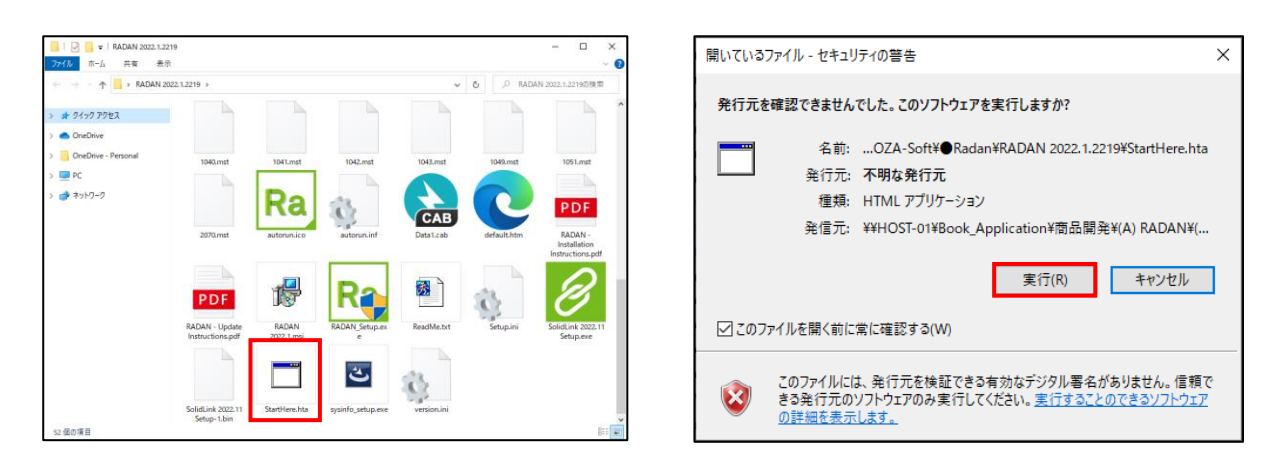

3.RADANのインストールウィンドウが表示されるので、「Install」の「RADAN」をクリックします。

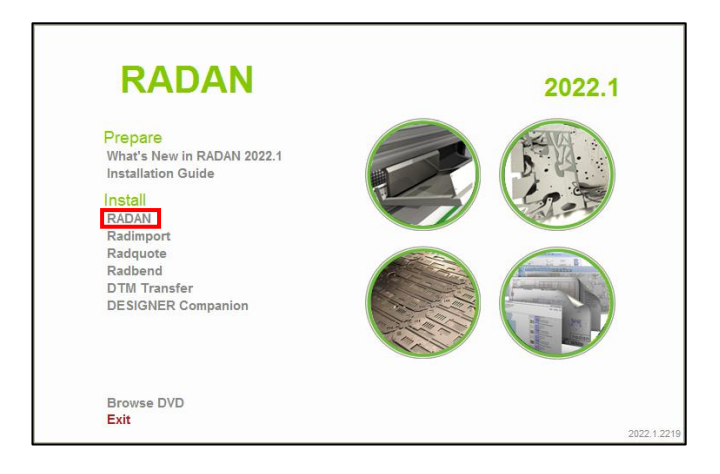

4.「実行」をクリックします。

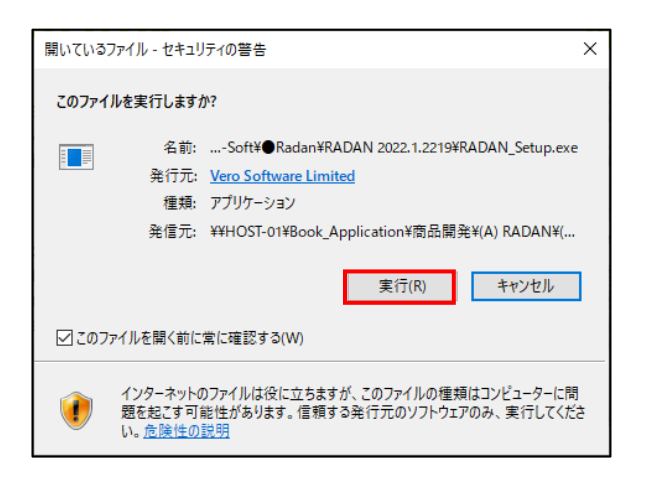

5.RADANをインストールするにあたり、必要なソフトウェアがある場合は下記図のインストール ウィンドウが表示されます。「インストール」をクリックします。 インストール後、ソフトウェアの更新のため再起動を行います。下記メッセージが表示されたら 「はい」をクリックして再起動を行います。自動でRADANのインストールを再開します。

| RADAN 2022.1 - InstallShield Wizard |                                                                                                    |  |
|-------------------------------------|----------------------------------------------------------------------------------------------------|--|
| Ra -)                               | DAN 2022.1をコンピュータにインストールするには、以下のアイテムが必要です。「インスト<br>レJをクリックして、これらの要件のインストールを開始します。                                                                                                    |  |
| ステータス                               | 要件                                                                                                    |  |
| 待機中<br>待機中<br>待機中<br>待機中            | Microsoft Visual C++ 2013 Redistributable Package (x64)<br>Sentinel Driver<br>Microsoft Visual C++ 2015-2019 Redistributable Package (x86)<br>Microsoft Visual C++ 2015-2019 Redistributable Package (x64)<br>Microsoft Visual C++ 2013 Redistributable Package (x86) |  |
|                                     | インストールキャンセル                                                                                                    |  |

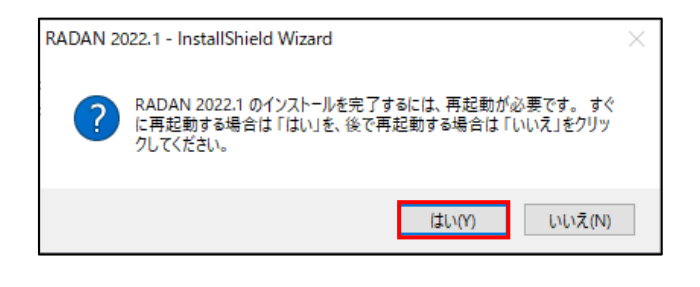

6.必要なソフトウェアのインストールが終わると、RADANのインストールが始まります。 「次へ」をクリックします。

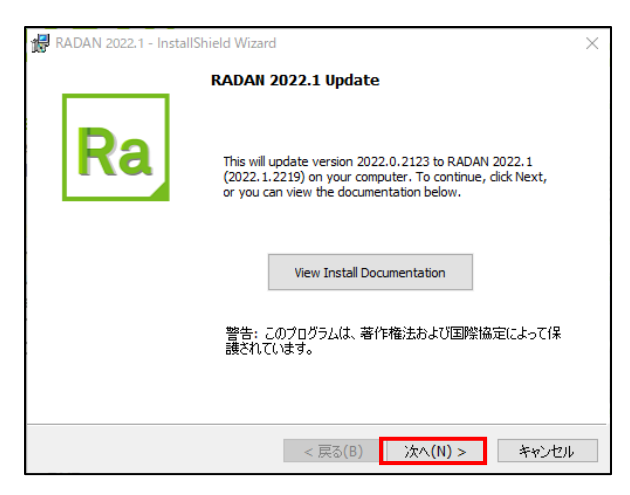

7.使用許諾契約の条項確認ウィンドウが表示されるため「使用許諾契約の条項に同意します」に チェックを入れ、「次へ」をクリックします。

| 🔀 RADAN 2022.1 - InstallShield Wizard                                                 | ×        |
|---------------------------------------------------------------------------------------|----------|
| 使用許諾契約                                                                                |          |
| 次の使用許諾契約書を注意深くお読みください。                                                                | a        |
| インドリンザン体田当時初初                                                                         | <u>^</u> |
| 最終更新日: 2021年5月6日                                                                      |          |
| 重要-注意葉くお読みください:以下の「同意」ボタンもしくは同意を承認するた                                                 |          |
| のの他のホタンを選択することにより、またはライゼンサー素材(以下に定義)の<br> 全部または一部をインストール、アクセス、またはその他の方法でコピーもしくは       |          |
| 使用することにより、()お容様は、本エンドユーザー使用許諾契約(以下「本契<br>約」といいます)のすべての条件に拘束されることに同意し、本ソフトウェアのイ        |          |
| ンストーラーセットアッププログラムで「ライセンサー」(以下「 <b>ライセンサー」</b><br>といいます)として識別されるヘキサゴングループ法人とお客様個人(ライセン |          |
| H ー 赤けたご白身で取得されスポート キたけコイケンサー赤けた取得オスは(1)<br>Licensor: Planit Software Limited         | ~        |
| <ul> <li>●使用許諾契約の条項(に同意します(A)</li> </ul>                                              |          |
| ○使用許諾契約の条項に同意しません(D)                                                                  |          |
| InstallShield                                                                         |          |
| < 戻る(B) 次へ(N) > キャンセル                                                                 | þ        |

8.サーバー名を確認し、よろしければ「次へ」をクリックします。 ※この画面が表示されないことがあります。

| 记 RADAN 2022.1 - InstallShield Wizard                                               | Х      |
|-------------------------------------------------------------------------------------|--------|
| Specify the RADAN 2022.1 license server                                             |        |
| Specify the machine on your network that is the license server for<br>RADAN 2022.1. | Ra     |
| The name of the machine on your network that is running the license server.         |        |
| Server Name                                                                         |        |
| JHOST-02                                                                            |        |
|                                                                                     |        |
|                                                                                     |        |
|                                                                                     |        |
|                                                                                     |        |
|                                                                                     |        |
|                                                                                     |        |
|                                                                                     |        |
| InstallShield                                                                       |        |
|                                                                                     | A last |
| < 戻る(B) 次へ(N) > ギ                                                                   | ッンセル   |

9.下記画面が表示されるため、「Japanese」をクリックします。インストールが実行されます。 下側のチェックボックスは変更しません。

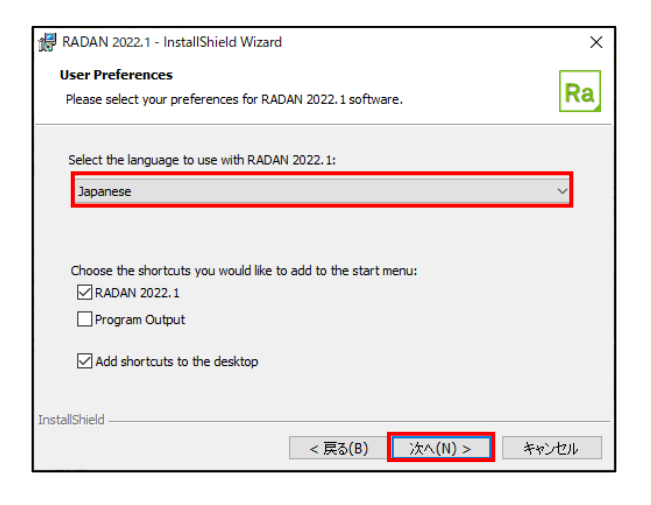

10.「いいえ、参加しません」にチェックを入れます。 ※チェックは任意になります。

| 🛃 RADAN 2022.1 - InstallShield Wizard 🛛 🗙                                                                           |  |  |  |  |
|----------------------------------------------------------------------------------------------------|--|--|--|--|
| Customer Experience Program                                                                                         |  |  |  |  |
| Hexagonカスタマーエクスペリエンスプログラムに参加                                                                                        |  |  |  |  |
| Hexagonカスタマーエクスペリエンス プログラムへの参加は任意であり、Hexagonソフトウェアの政<br>著を目的としています。このプログラムはPCのハードウェア情報とHexagonソフトウェアの使い方を<br>収集します。 |  |  |  |  |
| 得られた統計情報を基にソフトウェアの改善を行い、お客様によりよい製品をお届けします。                                                                          |  |  |  |  |
| このプログラムはお客様の作成されたデータを送信するものではありません。                                                                                 |  |  |  |  |
| 情報の収集はソフトウェアのパフォーマンスを低下させるものではありません。                                                                                |  |  |  |  |
| 詳細情報を表示する                                                                                                    |  |  |  |  |
|                                                                                                    |  |  |  |  |
| ○(はい、参加します<br>●(いいえ、参加しません)                                                                                         |  |  |  |  |
| InstallShield                                                                                                    |  |  |  |  |
| < 戻る(B) 次へ(N) > キャンセル                                                                                               |  |  |  |  |

11.「インストール」をクリックします。インストールが実行されます。

| 🔀 RADAN 2022.1 - InstallShield Wizard                                                                                                    | ×           |  |  |  |
|----------------------------------------------------------------------------------------------------|-------------|--|--|--|
| プログラムをインストールする準備ができました                                                                                                    | Do          |  |  |  |
| ウィザードは、インストールを開始する準備ができました。                                                                                                    | Ra          |  |  |  |
| 「インストール」をクリックして、インストールを開始してください。                                                                                                    |             |  |  |  |
| インストールの設定を参照したり変更する場合は、「戻る」をクリックしてください。「キャンセル」をク<br>リックすると、ウィザードを終了します。                                                                                                    |             |  |  |  |
| Updating RADAN 2022. 1 from 2022.0.2123 to 2022.1.2219<br>Updating Application files: C:\#Program Files\#Exagon\#RADAN 2021.0\#Radraft¥<br>Updating the existing configuration files<br>Installed Data Path: C:\#RADAN\#<br>Dat Path: D:\#RADA_USER\0000_DEMO_POST\#dat\<br>Ucense Server: HOST-02 |             |  |  |  |
|                                                                                                    |             |  |  |  |
| InstallShield<br>< 厚る(B) インストール(T) 】                                                                                                    | Eta' (1711) |  |  |  |

| 🔗 SolidLink 2022.11 セットアップ                                                                |
|-------------------------------------------------------------------------------------------|
| インストール状況<br>ご使用のコンピューターに SolidLink をインストールしています。しばらくお待ちください。                              |
| ファイルを展開しています<br>C:¥¥Common Files¥Hexagon¥SolidLink 2022.11¥code¥bin¥CATCfgNavServices.dll |
|                                                                                           |
|                                                                                           |
|                                                                                           |
|                                                                                           |
| キャンセル                                                                                     |

12.インストールが完了すると、完了画面に切り替わるため「☑Read meファイルを表示する」の チェックを外してください。「完了」をクリックします。

| RADAN 2022.1 - InstallShi | ield Wizard X                                                                    |
|---------------------------|----------------------------------------------------------------------------------|
|                           | InstallShield ウィザードを完了しました                                                       |
| Ra                        | InstallShield ウィザードは、RADAN 2022.1 を正常にインストー<br>ルしました。「完了」をクリックして、ウィザードを終了してください。 |
|                           | □ Readme ファイルを表示する                                                               |
|                           | < 戻る(B) <b>完了(F)</b> キャンセル                                                       |